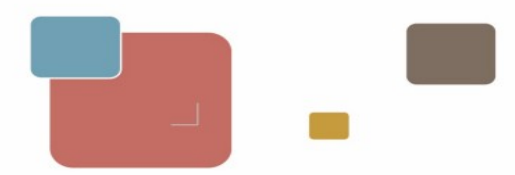

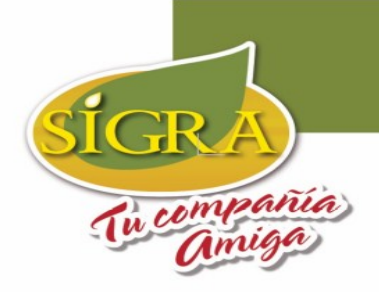

# MANUAL PORTAL DE PROVEEDORES

Consulta de Facturas

#### Este manual describe la forma como se deben consultar:

- 1. Facturas recibidas (Facturas que aún no se han procesado, pero ya las recibimos por medio de Facturación electrónica).
- 2. Estados de cuenta (Facturas ya procesadas y que están pendientes de pago).
- 3. Información de pagos realizados. (Facturas a las que ya se les realizó el respectivo pago).

Recuerde: Para cualquiera de los informes a consultar, primero debe realizar los siguientes pasos

1. Ingrese al explorador y escriba la dirección Web del portal de proveedores.

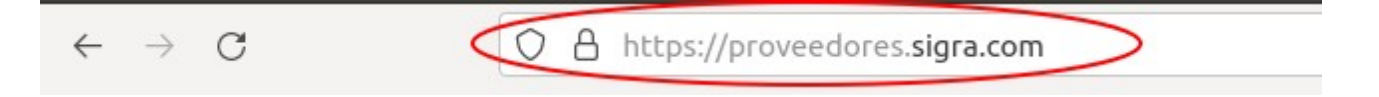

2. Escriba su usuario y contraseña (enviados previamente por correo electrónico) y Haz clic en el botón de Entrar.

| -   | Proveedores            |        |
|-----|------------------------|--------|
| 5/1 | XXXXXXXXXX             |        |
|     |                        |        |
|     | ¿Olvidó su contraseña? | Entrar |
|     |                        |        |

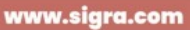

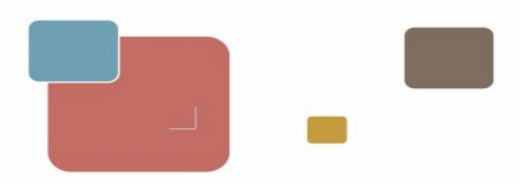

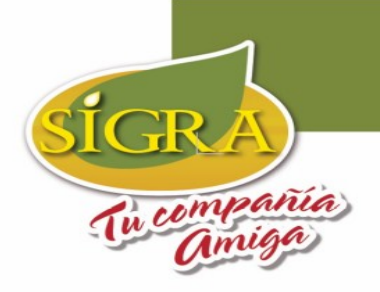

### 3. Haz clic sobre la sección **Mi área**.

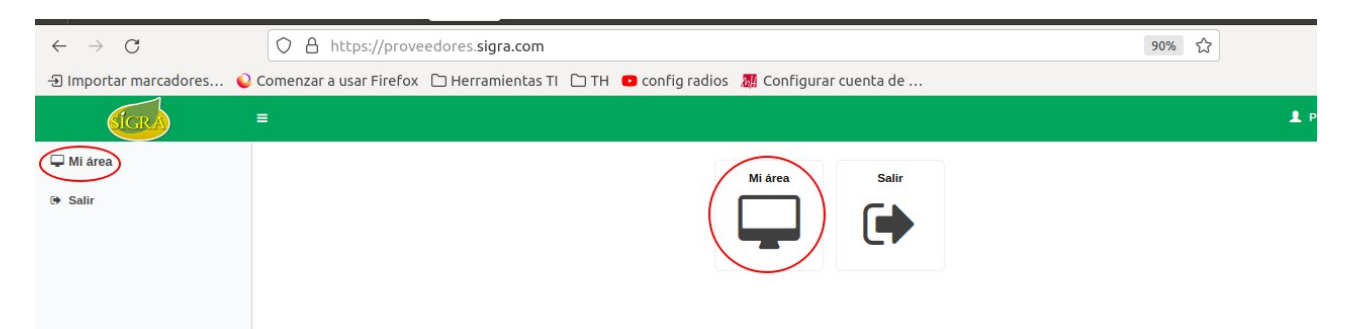

### 4. Haz clic en Mis Informes

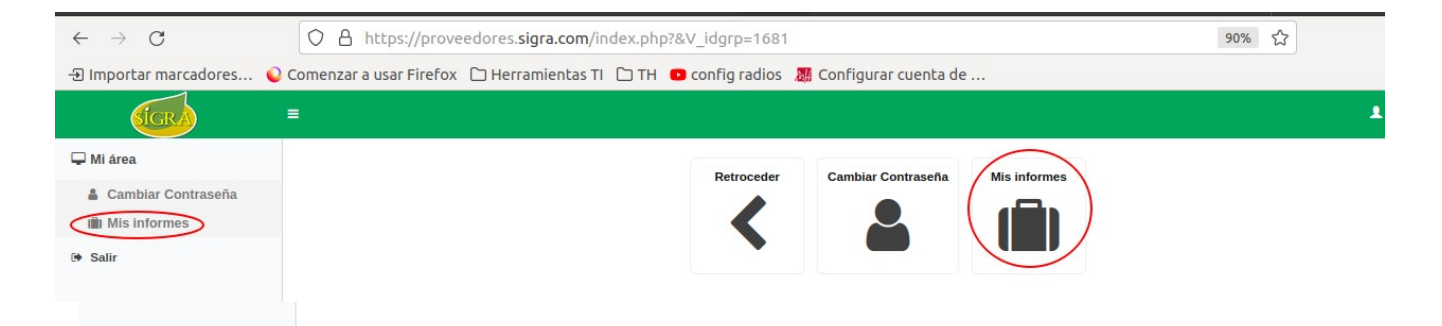

### 5. Haz clic en **Informes portal proveedores.**

| $\leftarrow \   \rightarrow \   G$ | O A https://proveedores.sigra.com/index.php?V_dir=ecommerce&V_idmod=1683&V_mod=gi_informes | 90% 🏠 |   |
|------------------------------------|--------------------------------------------------------------------------------------------|-------|---|
| -⊕ Importar marcadores             | 🎱 Comenzar a usar Firefox 🗅 Herramientas TI 🗅 TH 🧧 config radios 🛛 🦉 Configurar cuenta de  |       |   |
| SIGRA                              | =                                                                                          |       | 1 |
| 🖵 Mi área                          | Consultas                                                                                  |       |   |
| 🛔 Cambiar Contraseña               | INFORMES PORTAL PROVEEDORES                                                                |       |   |
| Mis informes                       |                                                                                            |       |   |
| 🕪 Salir                            |                                                                                            |       |   |
|                                    |                                                                                            |       |   |

En este menú encontrará todos los informes, siga los pasos descritos a continuación del informe que desee consultar

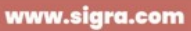

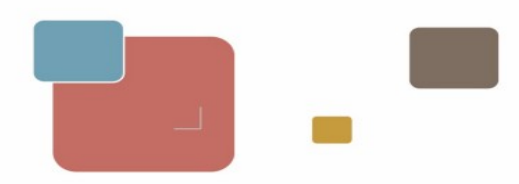

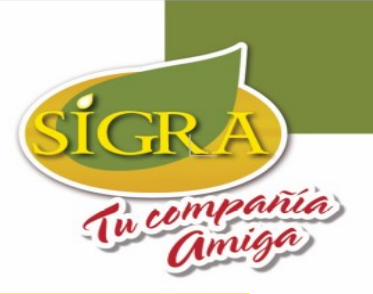

### 1. Para consultar las Facturas recibidas (sin procesar), sigue estos pasos:

Haz clic sobre Facturas recibidas pendientes de contabilizar.

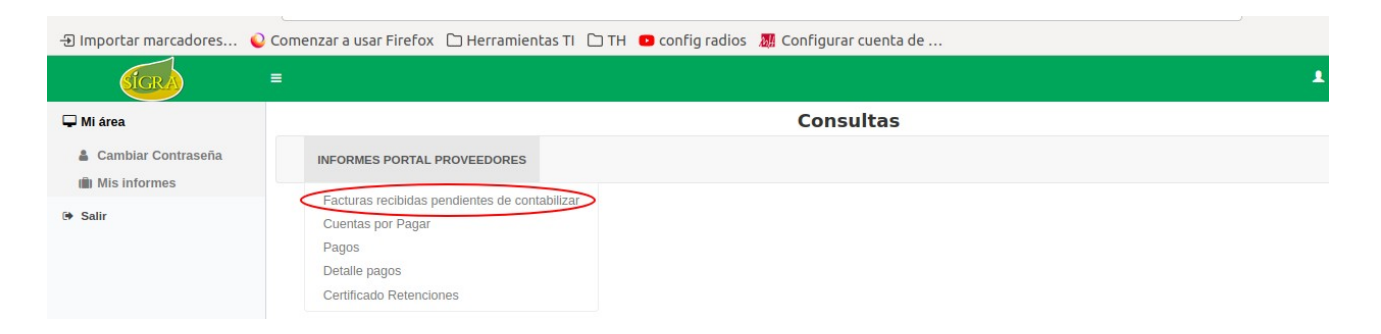

II.

Para consultar las facturas debe escribir el rango de fechas de las facturas y hacer clic sobre el botón de **BUSCAR (TIP:** si desea consultar todas las facturas que ya están registradas en el portal deje el campo de fecha de factura vacío y haz clic sobre el botón **BUSCAR)** 

| SIGRA                           | =                           |                         |                  |               |               |
|---------------------------------|-----------------------------|-------------------------|------------------|---------------|---------------|
| 🖵 Mi área                       |                             |                         | Consultas        |               |               |
| Cambiar Contraseña Mis informes | INFORMES PORTAL PROVEEDORES |                         |                  |               |               |
| (+ Salir                        | Facturas recibidas pend     | lientes de contabilizar |                  |               |               |
|                                 | FECHA FACTURA               | Desde<br>Hasta          |                  |               |               |
|                                 | CODIGO PROVEEDOR            | NUMERO FACTURA          | FECHA RADICACION | FECHA FACTURA | TOTAL FACTURA |
|                                 |                             |                         |                  |               | < < - de >    |

III. En la parte inferior podrá visualizar las facturas que están recibidas pero que aún no están siendo procesadas. (TIP: si después de dar clic en BUSCAR no se muestran resultados en la parte inferior es porque no tiene facturas registradas aún)

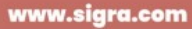

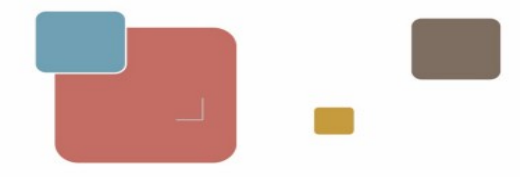

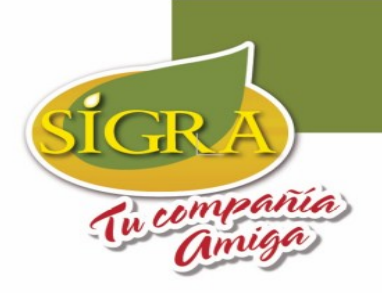

| 🖵 Mi área                       |                            |                          | Consultas                      |                             |                                |
|---------------------------------|----------------------------|--------------------------|--------------------------------|-----------------------------|--------------------------------|
| Cambiar Contraseña Mis Informes | INFORMES PORTAL PROVEEDORE | 2S                       |                                |                             |                                |
| (* Salir                        | Facturas recibidas per     | ndientes de contabilizar |                                |                             |                                |
|                                 | NUMERO FACTURA             |                          |                                |                             |                                |
|                                 |                            |                          | Q Buscar                       |                             |                                |
|                                 |                            |                          |                                |                             |                                |
|                                 | <u> </u>                   |                          |                                |                             |                                |
|                                 | 유 Excel 유 PDE              | NUMERO FACTURA           | FECHA RADICACION               | FECHA FACTURA               | TOTAL FACTURA                  |
| $\subset$                       | CODISO PROVEEDOR           | NUMERO FACTURA<br>14101  | FECHA RADICACION<br>04/04/2022 | FECHA FACTURA<br>04/04/2022 | TOTAL FACTURA<br>33,405,150.00 |

IV. Una vez visualice sus facturas, podrá descargar este resultado tanto en excel como en pdf, solo debes hacer clic en el tipo de archivo que necesitas y empezará la descarga en el navegador.

| 🖵 Mi área                             |                             |                         | Consultas        |            |            |                    |
|---------------------------------------|-----------------------------|-------------------------|------------------|------------|------------|--------------------|
| Cambiar Contraseña Image: Misinformes | INFORMES PORTAL PROVEEDORES |                         |                  |            |            |                    |
| 🕒 Salir                               | Facturas recibidas pen      | dientes de contabilizar |                  |            |            |                    |
|                                       | NUMERO FACTURA              |                         |                  |            |            |                    |
|                                       |                             |                         | Q Buscar         |            |            |                    |
|                                       | E Excel PDE                 |                         |                  |            |            |                    |
|                                       | CODIGO PROVEEDOR            | NUMERO FACTURA          | FECHA RADICACION | FECHA F    | ACTURA     | TOTAL FACTURA      |
|                                       | 013352                      | 14101                   |                  | 04/04/2022 | 04/04/2022 | 33,405,150.00      |
|                                       | 013352                      | 14104                   |                  | 04/04/2022 | 04/04/2022 | 3,266,460.00       |
|                                       |                             |                         |                  |            |            | << < 1.2 de 2 > >> |

<mark>2. Para consultar los estados de cuenta (Facturas procesadas pendientes de pago), sigue estos pasos:</mark>

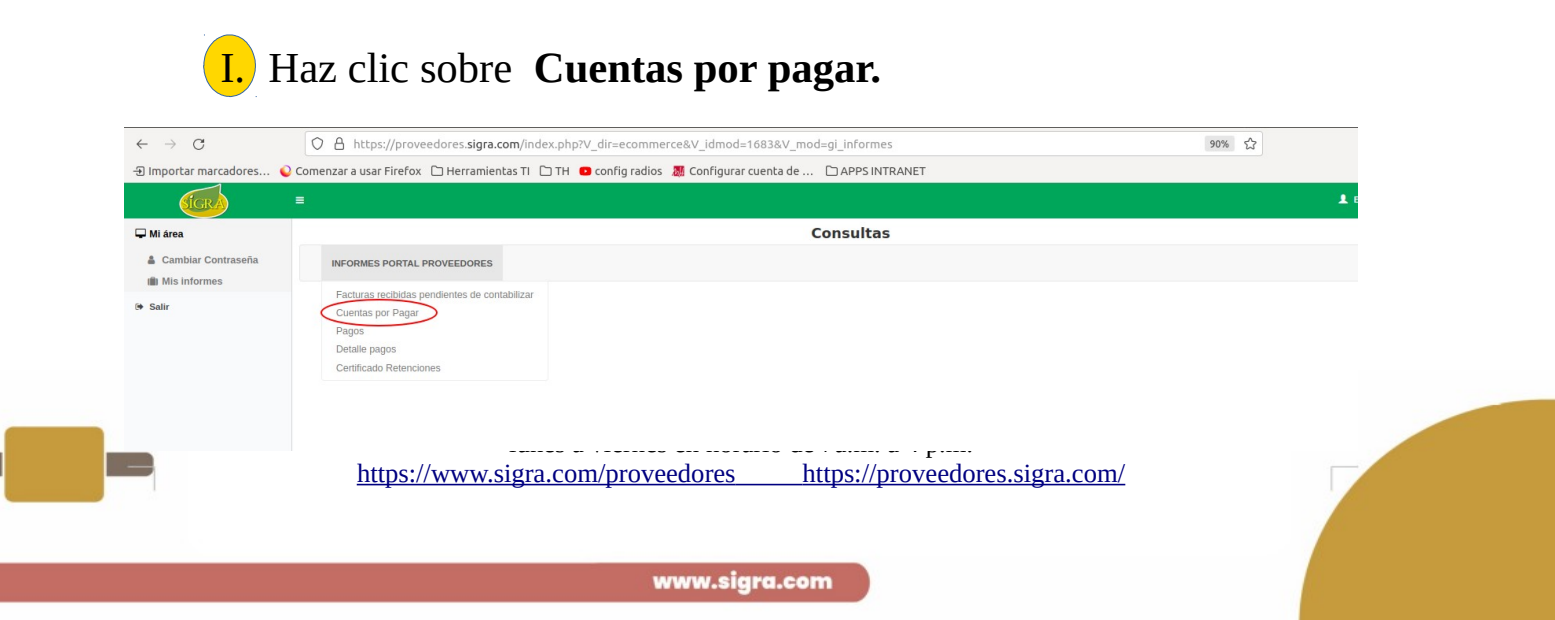

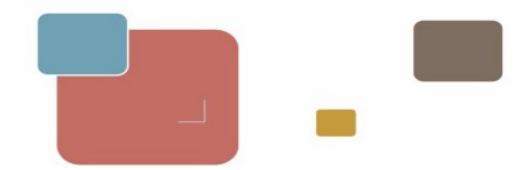

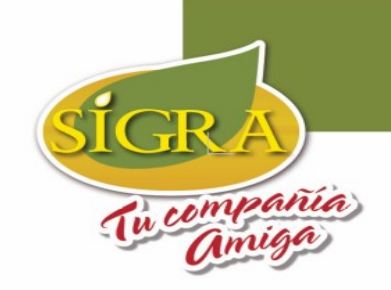

II. Para consultar las facturas debe escribir el rango de fechas de las facturas y hacer clic sobre el botón de **BUSCAR (TIP:** si desea consultar todas las facturas pendientes de pago, deje los campos de fecha vacíos y haz clic sobre el botón **BUSCAR**)

|                             |                                                                                  |                                                                                            | consultas                                                                                                    |                                                                                                    |                                                                                                    |                                                                                                    |
|-----------------------------|----------------------------------------------------------------------------------|--------------------------------------------------------------------------------------------|----------------------------------------------------------------------------------------------------|----------------------------------------------------------------------------------------------------|----------------------------------------------------------------------------------------------------|----------------------------------------------------------------------------------------------------|
| INFORMES PORTAL PROVEEDORES |                                                                                  |                                                                                            |                                                                                                    |                                                                                                    |                                                                                                    |                                                                                                    |
| Cuentas por Pagar           |                                                                                  |                                                                                            |                                                                                                    |                                                                                                    |                                                                                                    |                                                                                                    |
| FECHA FACTURA               |                                                                                  | 31/12/2021                                                                                 | $\frown$                                                                                                    |                                                                                                    |                                                                                                    |                                                                                                    |
|                             |                                                                                  |                                                                                            | Q Buscar                                                                                                    |                                                                                                    |                                                                                                    |                                                                                                    |
| Excel PDF                   |                                                                                  |                                                                                            |                                                                                                    |                                                                                                    |                                                                                                    |                                                                                                    |
| CODIGO PROVEEDOR            | FECHA FACTURA                                                                    | FECHA VENCIMIENTO                                                                          | DOCUMENTO                                                                                                    | СОЛСЕРТО                                                                                                    | IMPORTE                                                                                                    | NUMERO PROPUESTA                                                                                                    |
| 000099                      | 31/12/2021                                                                       | 30/01/2022                                                                                 | 194                                                                                                    | FACTURA DE COMPRA NRO 194                                                                                                    | 5,663,356.00                                                                                                    |                                                                                                    |
|                             | Cuentas por Pagar<br>FECHA FACTURA<br>REXXED CADDE<br>CODIGO PROVEEDOR<br>000009 | Cuentas por Pagar<br>FECHA FACTURA<br>DEscel QPDE<br>CODIGO PROVEEDOR<br>000099 S1/12/2021 | Cuentas por Pagar         31/12/2021           FECHA FACTURA         31/12/2021           BLEXEN DEPE         CODIGO PROVEEDOR           CODIGO PROVEEDOR         FECHA FACTURA           91/12/2021         30/01/2022 | Cuentas por Pagar         31/12/2021           FECHA FACTURA         31/12/2021           REXERT REPOR         FECHA VENCIMIENTO           CODIGO PROVEEDOR         FECHA FACTURA           91/12/2021         30/01/2022           194         31/12/2021 | Cuentas por Pagar         31/12/2021         QBuscar           PECHA FACTURA         31/12/2021         QBuscar           RExest@RPDE         CODIGO PROVEEDOR         FECHA FACTURA         FECHA VENCIMIENTO         DOCUMENTO           000099         31/12/2021         30/01/2022         194         FACTURA DE COMPRA NRO 194 | Cuentas por Pagar         Image: Cuenta spor Pagar           Fecha Factura         Image: Cuenta spor Pagar           Rexel PPE         Image: Cuenta spor Pagar           Coolido proveedor         Fecha factura           000099         11/12/2021           11/12/2021         30/01/2022           11/12/2021         30/01/2022           11/12/2021         30/01/2022           11/12/2021         19/14           Factura De compra neo 19/4         5.663.356.00 |

**TIP:** Si la factura consultada tiene asociado un **número de propuesta** es porque ya se está programando su pago, el cual debe realizarse en los siguientes 7 días hábiles

| FECHA FACTURA | FECHA VENCIMIENTO | DOCUMENTO | CONCEPTO                        | IMPORTE       | NUMERO PROPUESTA |
|---------------|-------------------|-----------|---------------------------------|---------------|------------------|
| 31/12/2021    | 30/01/2022        | 194       | FACTURA DE COMPRA NRO 194       | 5,663,356.00  |                  |
| 30/06/2021    | 30/07/2021        | 131       | FACTURA DE COMPRA NRO 131       | 100,764.00    |                  |
| 30/06/2021    | 30/07/2021        | 133       | FACTURA DE COMPRA NRO 133       | 9,749,047.00  |                  |
| 25/03/2022    | 24/04/2022        | FE235     | FACTURA DE COMPRA NRO FE235     | 10,172,512.00 | ~                |
| 04/03/2022    | 04/03/2022        | DAG2002   | AGRUPA FACT 192-193-195-222-221 | 30,545,309.00 | (                |

III. Una vez visualice sus facturas, podrá descargar este resultado tanto en excel como en pdf, solo debes hacer clic en el tipo de archivo que necesitas y empezará la descarga en el navegador.

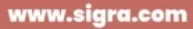

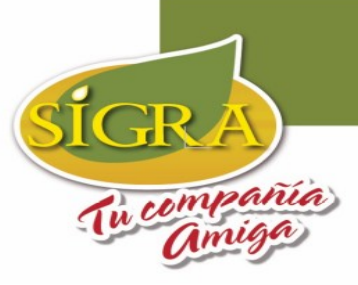

<< < 1-5 de 5 > >>

|                  |               |                   | <b>Q</b> Busca | ar                              |               |                  |
|------------------|---------------|-------------------|----------------|---------------------------------|---------------|------------------|
| Excel PDF        |               |                   |                |                                 |               |                  |
|                  |               |                   |                |                                 |               |                  |
| CODIGO PROVEEDOR | FECHA FACTURA | FECHA VENCIMIENTO | DOCUMENTO      | CONCEPTO                        | IMPORTE       | NUMERO PROPUESTA |
| 000099           | 31/12/2021    | 30/01/2022        | 194            | FACTURA DE COMPRA NRO 194       | 5,663,356.00  |                  |
| 000099           | 30/06/2021    | 30/07/2021        | 131            | FACTURA DE COMPRA NRO 131       | 100,764.00    |                  |
| 000099           | 30/06/2021    | 30/07/2021        | 133            | FACTURA DE COMPRA NRO 133       | 9,749,047.00  |                  |
| 000099           | 25/03/2022    | 24/04/2022        | FE235          | FACTURA DE COMPRA NRO FE235     | 10,172,512.00 |                  |
| 000099           | 04/03/2022    | 04/03/2022        | DAG2002        | AGRUPA FACT 192-193-195-222-221 | 30,545,309.00 | 174              |
|                  |               |                   |                |                                 |               |                  |
|                  |               |                   |                |                                 |               |                  |

## Recuerda

Consulta siempre tus facturas en todos los informes del menú, ya que dependiendo del estado que se encuentre en nuestro sistema podrás encontrarla en un informe diferente.

### <mark>3. Para consultar los pagos realizados (Facturas a las que ya se les realizó</mark> el respectivo pago), sigue estos pasos:

### I. Haz clic sobre **Pagos.**

| $\leftarrow \rightarrow C$      | A https://proveedores.sigra.com/index.php?V_dir=ecommerce&V_idmod=1683&V_mod=gi_informes                                | 120% 🖒 | ⊘ 👱 |
|---------------------------------|----------------------------------------------------------------------------------------------------|--------|-----|
| 🕣 Importar marcadores 💊 Come    | nzar a usar Firefox 🗅 Herramientas TI 🗅 TH 🛛 config radios 🦉 Configurar cuenta de 🗅 APPS INTRANET                       |        |     |
| STCRA                           |                                                                                                    |        | 1   |
| 🖵 Mi área                       | Consultas                                                                                                    |        |     |
| Cambiar Contraseña Mis informes | INFORMES PORTAL PROVEEDORES                                                                                             |        |     |
| ۥ Salir                         | Facturas recibidas pendientes de contabilizar<br>Cuentas por Pagar<br>Pagos<br>Detalle pagos<br>Certificado Retenciones |        |     |

C.I. Sociedad Industrial de Grasas Vegetales SIGRA S.A. Bogotá D.C. Cra. 46 N.º 13 – 95 PBX: (+57 601) 5190900 Ext: 132 E-mail: portal.proveedores@sigra.co lunes a viernes en horario de 7a.m. a 4 p.m. https://www.sigra.com/proveedores https://proveedores.sigra.com/

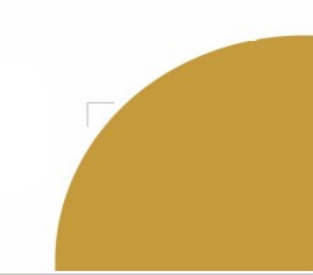

www.sigra.com

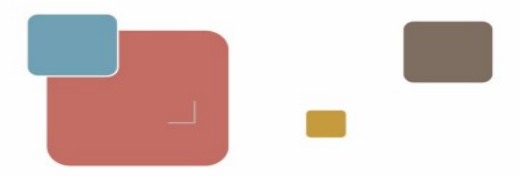

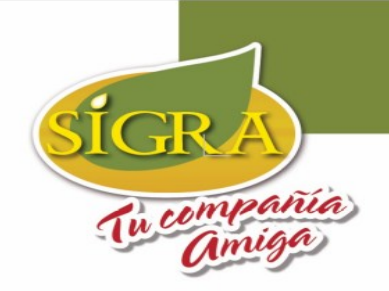

II. Para consultar una factura debe escribir el rango de fecha de la factura(s) y hacer clic sobre el botón de BUSCAR (TIP: si desea consultar todas las facturas pendientes de pago, deje los campos de fecha vacíos y haz clic sobre el botón BUSCAR

| SIGRA                           | ŧ.                          |                          |  |
|---------------------------------|-----------------------------|--------------------------|--|
| 🖵 Mi área                       |                             | Consultas                |  |
| Cambiar Contraseña Mis informes | INFORMES PORTAL PROVEEDORES |                          |  |
| 🕪 Salir                         | Pagos                       |                          |  |
|                                 | FECHA FACTURA               | 31/12/2021<br>Hista<br>首 |  |

III. En la parte inferior podrá visualizar las facturas que ya se pagaron según la fecha de factura establecida en el filtro. (TIP: si después de dar clic en BUSCAR no se muestran resultados en la parte inferior es porque no tiene facturas registradas aún)

| Mi área                         |                                                                        |                                               |                                                 | Cons                                                                                           | sultas                                                   |                                    |                                                      |                          |                                                    |
|---------------------------------|------------------------------------------------------------------------|-----------------------------------------------|-------------------------------------------------|------------------------------------------------------------------------------------------------|----------------------------------------------------------|------------------------------------|------------------------------------------------------|--------------------------|----------------------------------------------------|
| Cambiar Contraseña Mis informes | INFORMES PORTAL                                                        | PROVEEDORES                                   |                                                 |                                                                                                |                                                          |                                    |                                                      |                          |                                                    |
| Salir                           | Pagos                                                                  |                                               |                                                 |                                                                                                |                                                          |                                    |                                                      |                          |                                                    |
|                                 | FECHA FACTURA                                                          |                                               |                                                 | 31/12/2021<br>Hasta                                                                            |                                                          |                                    |                                                      |                          |                                                    |
|                                 |                                                                        |                                               |                                                 | Q Bu                                                                                           | iscar                                                    |                                    |                                                      |                          |                                                    |
|                                 |                                                                        |                                               |                                                 |                                                                                                |                                                          |                                    |                                                      |                          |                                                    |
|                                 | R Excel A PDF                                                          |                                               |                                                 |                                                                                                |                                                          |                                    |                                                      |                          |                                                    |
|                                 |                                                                        | EECHA VENCIMIENTO                             | DOCUMENTO                                       | CONCEPTO                                                                                       | VALOR                                                    | PROPUESTA PAGO                     | EECHA PAGO                                           |                          |                                                    |
|                                 | Excel D PDE                                                            | FECHA VENCIMIENTO                             | DOCUMENTO<br>DAG2391                            | СОПСЕРТО<br>РАGO FRAS 170-171-172-173                                                          | VALOR<br>47,885,292.00                                   | PROPUESTA PAGO<br>210              | FECHA PAGO<br>18/03/2022                             | NUM_AGRUP<br>2392        | Detaile Agrupa                                     |
|                                 | DExcel DPDE<br>FECHA FACTURA<br>15/03/2022<br>10/02/2022               | FECHA VENCIMIENTO<br>15/03/2022<br>12/03/2022 | DOCUMENTO<br>DAG2391<br>FE-223                  | CONCEPTO<br>PAGO FRAS 170-171-172-173<br>FACTURA DE COMPRA NRO FE-223                          | VALOR<br>47,885,292.00<br>15,794,381.00                  | <b>PROPUESTA PAGO</b> 210 243      | FECHA PAGO<br>18/03/2022<br>04/04/2022               | NUM_AGRUP<br>2392        | Detaile Agrupa<br>Detaile Agrupa                   |
|                                 | DExcel DPDF<br>FECHA FACTURA<br>15/03/2022<br>10/02/2022<br>28/01/2022 | FECHA VENCIMIENTO<br>15/03/2022<br>28/01/2022 | <b>DOCUMENTO</b><br>DAG2391<br>FE-223<br>DAG739 | CONCEPTO<br>PAGO FRAS 170-171-172-173<br>FACTURA DE COMPPA NRO FE-223<br>PAGO FRAS 209-210-211 | VALOR<br>47,885,292.00<br>15,794,381.00<br>47,128,812.00 | PROPUESTA PAGO<br>210<br>243<br>64 | FECHA PAGO<br>18/03/2022<br>04/04/2022<br>01/02/2022 | NUM_AGRUP<br>2392<br>739 | Detaile Agrupa<br>Detaile Agrupa<br>Detaile Agrupa |

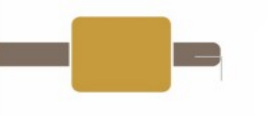

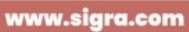

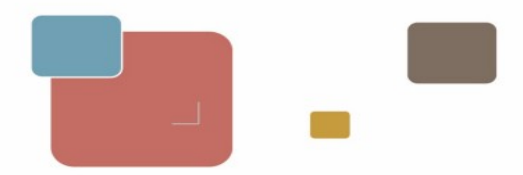

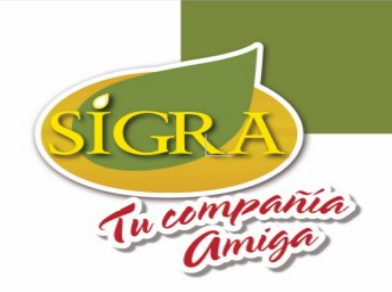

IV. En SIGRA realizamos el pago individual de facturas o el pago por DAG (Documentos Agrupados) que consiste en agrupar varias facturas, se identifican de la siguiente forma

### a) Pago de factura directo (cuando no es agrupado)

|             | <b>Q</b> Buscar |                   |           |                              |               |                |            |           |                    |
|-------------|-----------------|-------------------|-----------|------------------------------|---------------|----------------|------------|-----------|--------------------|
| <u>₿</u> Ex | B Excel G PDF   |                   |           |                              |               |                |            |           |                    |
|             |                 |                   |           |                              |               |                |            |           |                    |
| FECH        | A FACTURA       | FECHA VENCIMIENTO | DOCUMENTO | CONCEPTO                     | VALOR         | PROPUESTA PAGO | FECHA PAGO | NUM_AGRUP |                    |
|             | 15/03/2022      | 15/03/2022        | DAG2391   | PAGO FRAS 170-171-172-173    | 47,885,292.00 | 210            | 18/03/2022 | 2392      | Detalle Agrupacion |
| [           | 10/02/2022      | 12/03/2022        | FE-223    | FACTURA DE COMPRA NRO FE-223 | 15,794,381.00 | 243            | 04/04/2022 |           | Detaile Agrupacion |
|             | 28/01/2022      | 28/01/2022        | DAG739    | PAGO FRAS 209-210-211        | 47,128,812.00 | 64             | 01/02/2022 | 739       | Detalle Agrupacion |
|             | 31/12/2021      | 30/01/2022        | 191       | FACTURA DE COMPRA NRO 191    | 10,680,178.00 | 55             | 04/02/2022 |           | Detalle Agrupacion |
|             |                 |                   |           |                              |               |                |            |           |                    |
|             |                 |                   |           |                              |               |                |            | << <      | 1-4 de 4 > >>      |

En ambos casos encerrados en rojo la factura fue pagada sin agrupación en la **fecha de pago** indicada

### b) Pago de factura mediante DAG (Documento Agrupado)

|            | 8          |                   |           |                              |               |                |            |           |                   |    |
|------------|------------|-------------------|-----------|------------------------------|---------------|----------------|------------|-----------|-------------------|----|
|            | Q Buscar   |                   |           |                              |               |                |            |           |                   |    |
| ₿ <u>e</u> | cel 🗟 PDF  |                   |           |                              |               |                |            |           |                   |    |
| FEC        | A FACTURA  | FECHA VENCIMIENTO | DOCUMENTO | CONCEPTO                     | VALOR         | PROPUESTA PAGO | FECHA PAGO | NUM_AGRUP |                   |    |
|            | 15/03/2022 | 15/03/2022        | DAG2391   | PAGO FRAS 170-171-172-173    | 47,885,292.00 | 210            | 18/03/2022 | 2392      | Detalle Agrupacio | n  |
|            | 10/02/2022 | 12/03/2022        | FE-223    | FACTURA DE COMPRA NRO FE-223 | 15,794,381.00 | 243            | 04/04/2022 |           | Detalle Agrupacio | n  |
|            | 28/01/2022 | 28/01/2022        | DAG739    | PAGO FRAS 209-210-211        | 47,128,812.00 | 64             | 01/02/2022 | 739       | Detalle Agrupacio | n  |
|            | 31/12/2021 | 30/01/2022        | 191       | FACTURA DE COMPRA NRO 191    | 10,680,178.00 | 55             | 04/02/2022 |           | Detalle Agrupacio | n  |
|            |            |                   |           |                              |               |                |            |           |                   |    |
|            |            |                   |           |                              |               |                |            | << <      | 1 - 4 de 4 >      | >> |

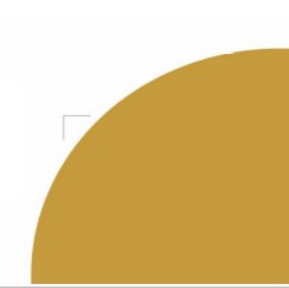

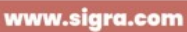

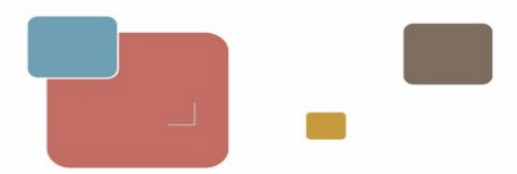

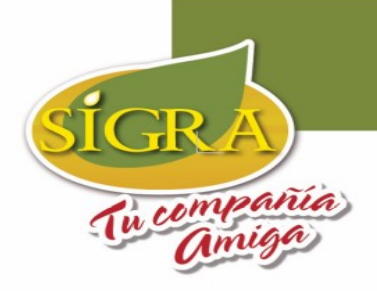

En ambos casos encerrados en rojo se agruparon las facturas mencionadas en el **concepto,** en la **fecha de pago** indicada.

| FECHA FACTURA | FECHA VENCIMIENTO | DOCUMENTO | CONCEPTO                     | VALOR         | PROPUESTA PAGO | FECHA PAGO | NUM_AGRUP |                    |
|---------------|-------------------|-----------|------------------------------|---------------|----------------|------------|-----------|--------------------|
| 15/03/2022    | 15/03/2022        | DAG2391   | PAGO FRAS 170-171-172-173    | 47,885,292.00 | 210            | 18/03/2022 | 2392      | Detalle Agrupacion |
| 10/02/2022    | 12/03/2022        | FE-223    | FACTURA DE COMPRA NRO FE-223 | 15,794,381.00 | 243            | 04/04/2022 |           | Detalle Agrupacion |
| 28/01/2022    | 28/01/2022        | DAG739    | PAGO FRAS 209-210-211        | 47,128,812.00 | 64             | 01/02/2022 | 739       | Detalle Agrupacion |
| 31/12/2021    | 30/01/2022        | 191       | FACTURA DE COMPRA NRO 191    | 10,680,178.00 | 55             | 04/02/2022 |           | Detalle Agrupacion |

Si requiere más información sobre las facturas pagadas en este DAG (Documentos Agrupados) haz clic en el botón **Detalle de Agrupación** 

| 0   | FECHA PAGO | NUM_AGRUP |                    |
|-----|------------|-----------|--------------------|
| 210 | 18/03/2022 | 2392      | Detalle Agrupacion |
| 243 | 04/04/2022 |           | Detaile Agrupacion |
| 64  | 01/02/2022 | 739 🤇     | Detalle Agrupacion |
| 55  | 04/02/2022 |           | Detalle Agrupacion |

Después de dar clic se abrirá el informe de detalle de agrupación con el número de agrupación, por lo tanto solo debe dar clic en el botón **BUSCAR** 

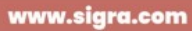

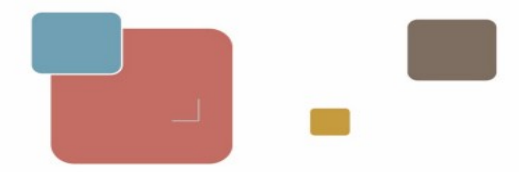

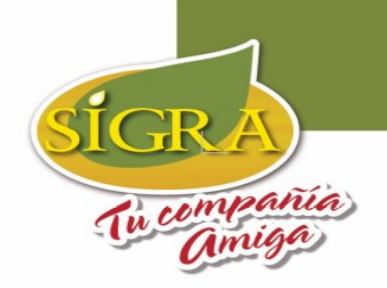

| 🖵 Mi área                       | Consultas                   |      |           |         |  |  |  |  |
|---------------------------------|-----------------------------|------|-----------|---------|--|--|--|--|
| Cambiar Contraseña Mis informes | INFORMES PORTAL PROVEEDORES |      |           |         |  |  |  |  |
| 🕪 Salir                         | Detalle Agrupacion          |      |           |         |  |  |  |  |
|                                 | NUMERO AGRUPACION           | 2392 | $\frown$  |         |  |  |  |  |
|                                 |                             |      | Q Buscar  |         |  |  |  |  |
|                                 | NUMERO AGRUPACION           |      | DOCUMENTO | IMPORTE |  |  |  |  |
|                                 |                             |      |           | < <     |  |  |  |  |

En la parte inferior se cargan todas las facturas agrupadas en el DAG con el importe pagado de cada factura y el total pagado en el DAG

|                             | Q Buscar  |                    |
|-----------------------------|-----------|--------------------|
| 값 <u>Excel</u> & <u>PDF</u> |           |                    |
| NUMERO AGRUPACION           | DOCUMENTO | IMPORTE            |
|                             | 2392 170  | 42,096,960.00      |
|                             | 2392 171  | 1,052,424.00       |
|                             | 2392 172  | 4,209,696.00       |
|                             | 2392 173  | 526,212.00         |
|                             |           | 47,885,292.00      |
|                             |           | << < 1-5 de 5 > >> |

Esperamos que este instructivo sea de gran utilidad.

No dudes en consultarnos si tienes alguna duda.

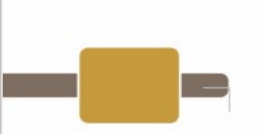

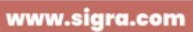